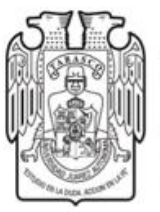

#### Universidad Juárez Autónoma de Tabasco

"Estudio en la duda. Acción en la fe"

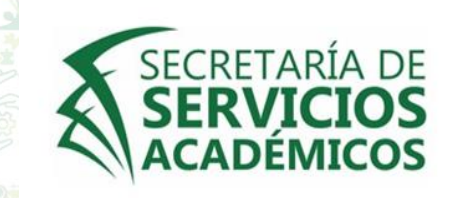

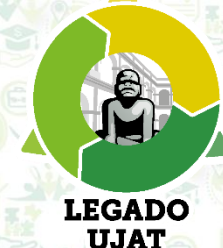

# Dirección de Programas Estudiantiles

### Departamento de Servicio Social y Práctica Profesional

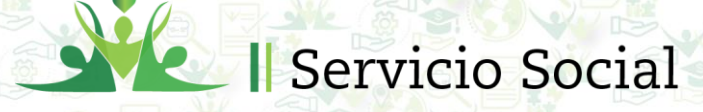

Prácticas Profesionales

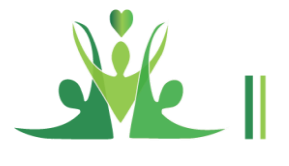

### **GUÍA DE PROCEDIMIENTOS PARA EL SERVICIO SOCIAL**

### CONTENIDO

#### Definición

#### Requisitos

Procedimiento de inscripción

Preinscripción en línea

Inscripción (en el Departamento de Servicio Social y Práctica Profesional)

Servicio Social Comunitario

Recomendaciones

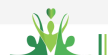

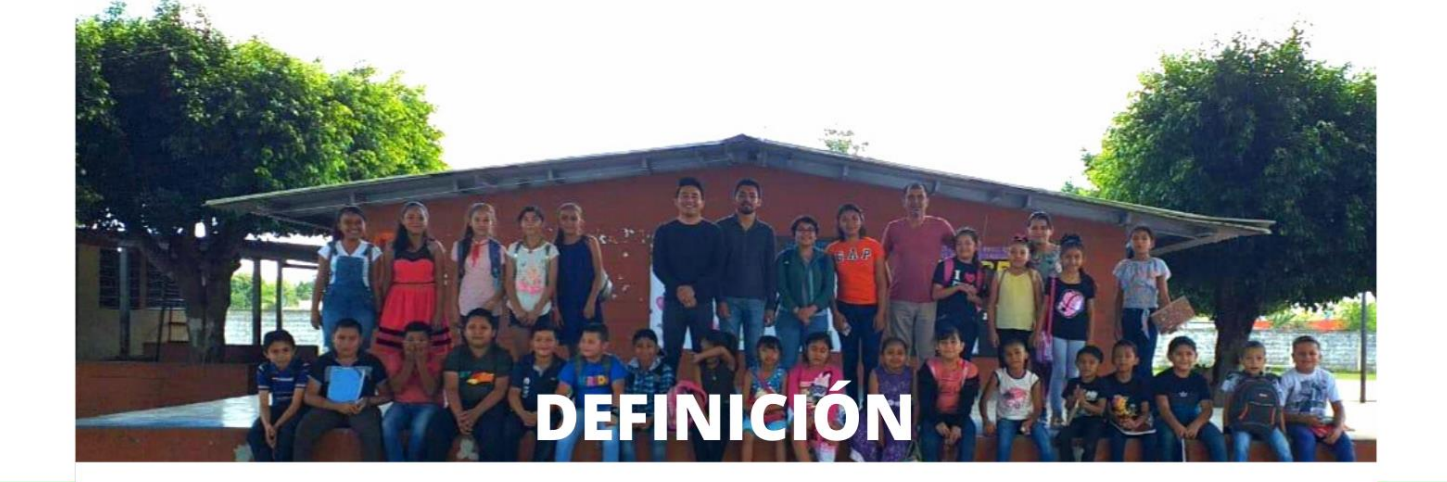

#### El Servicio Social es la

realización temporal y obligatoria de un conjunto de actividades que llevan a cabo los alumnos de la Universidad en beneficio e interés de la sociedad mediante la aplicación de los conocimientos adquiridos, como requisito para la obtención del título profesional (1).

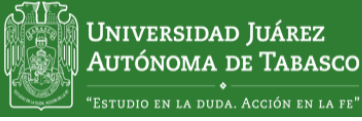

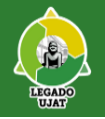

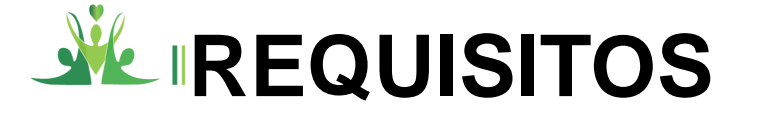

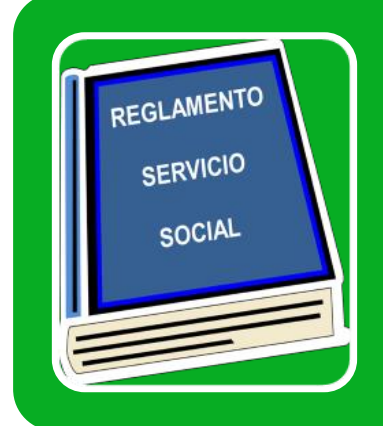

Haber cubierto como mínimo el 70% de los créditos del Plan de Estudios (1).

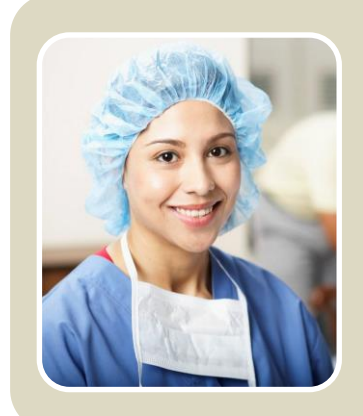

Los que establezca el Plan de Estudios. (Por Ej. en la Licenciatura en Medicina, el plan de estudios establece que la realización del servicio social es al término del internado)

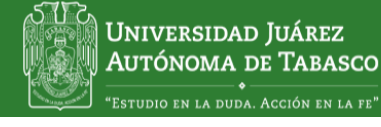

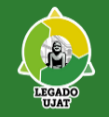

### PERÍODOS DE SERVICIO SOCIAL 2021-01

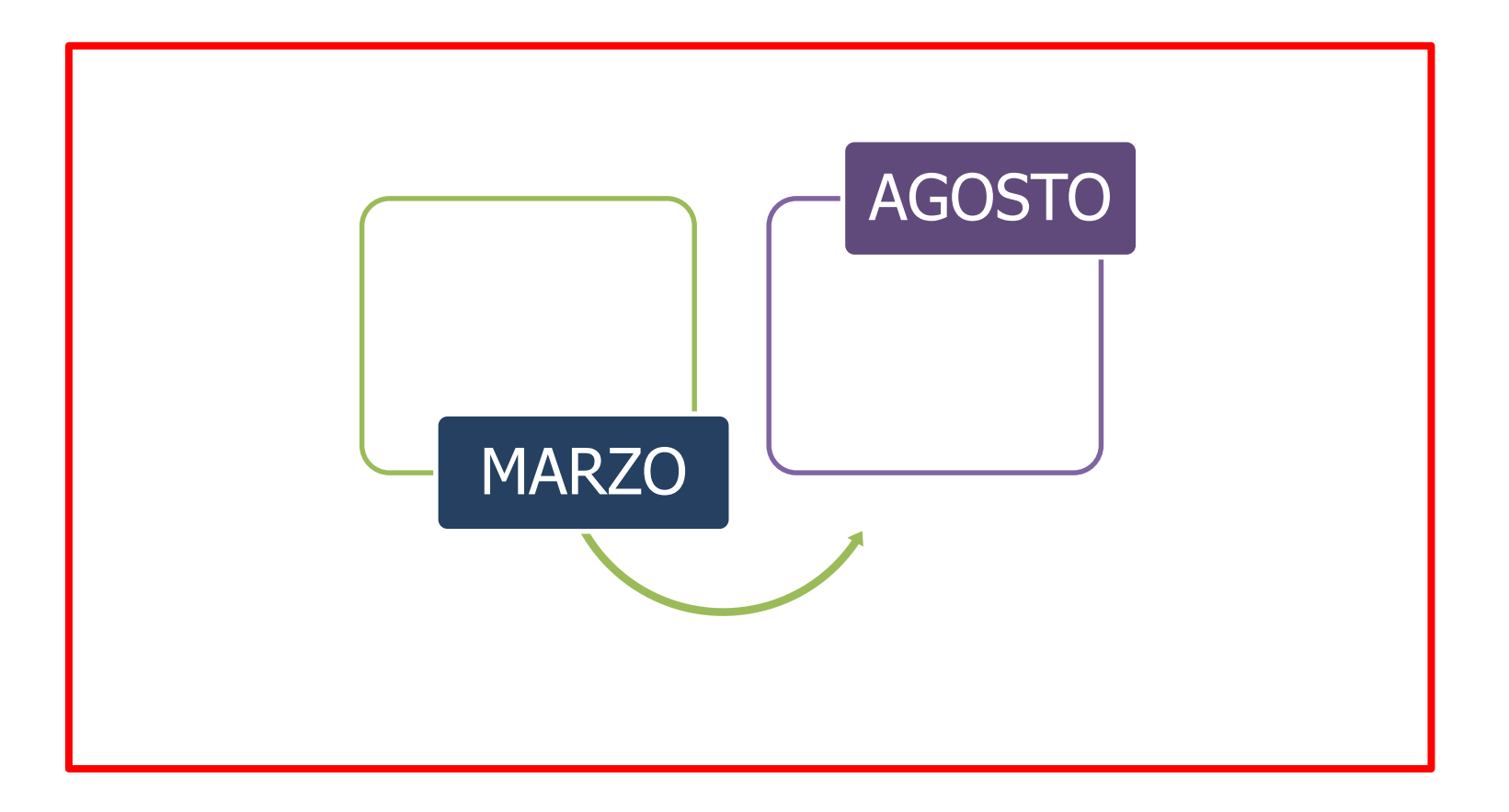

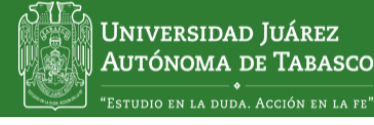

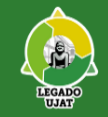

### **IPROCEDIMIENTOS DE INSCRIPCIÓN**

### Preinscripción en línea

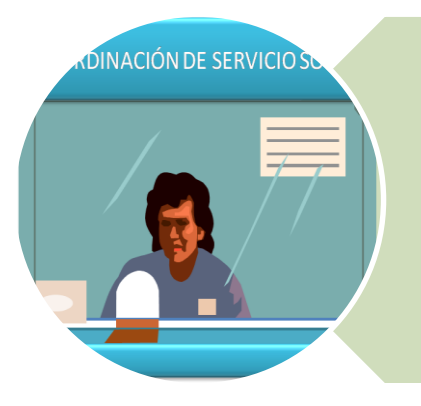

Inscripción en el sistema de Servicio Social: <u>www.ujat.mx/alumnos</u>

www.ujat.mx/ssocial

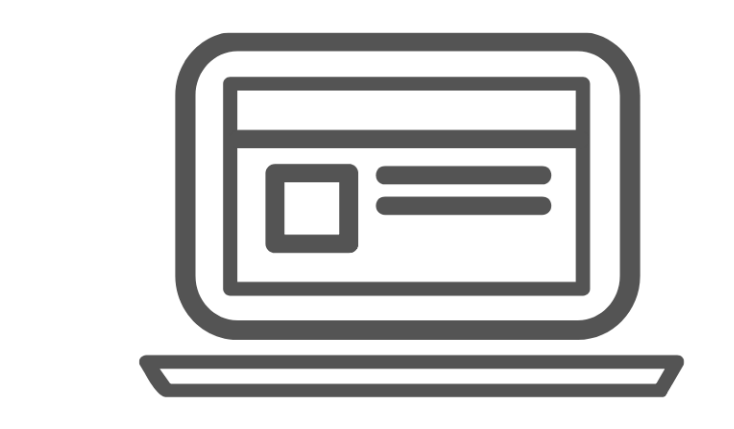

### **PREINSCRIPCIÓN EN LÍNEA**

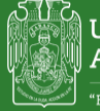

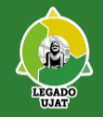

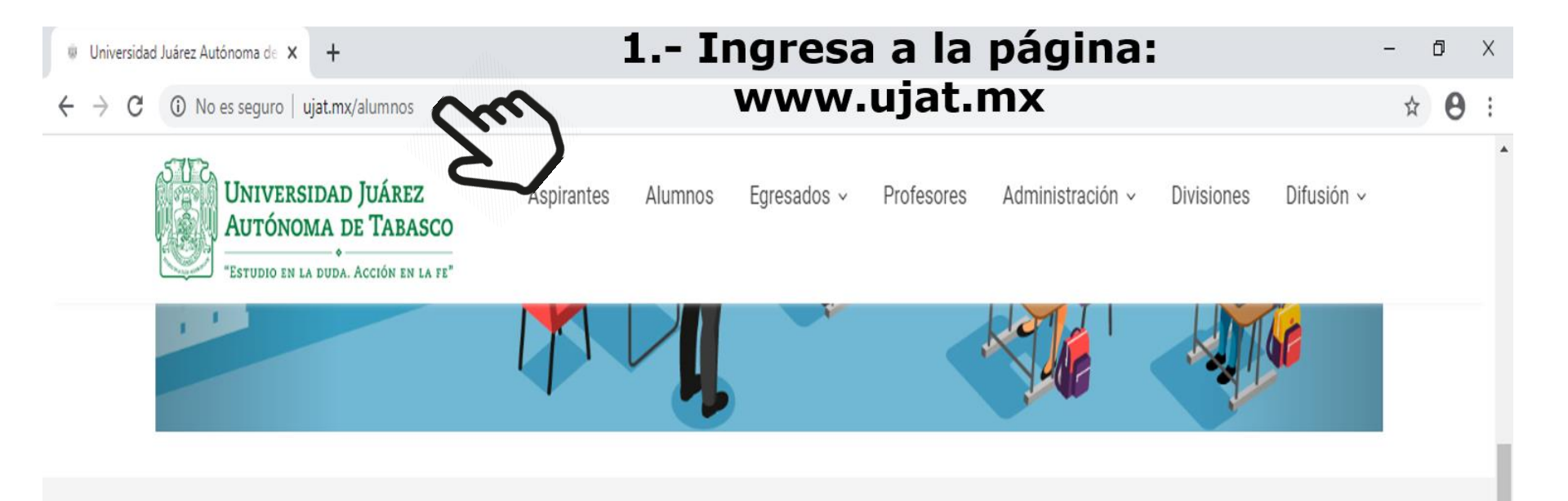

#### **CONTROL ESCOLAR**

- Calificaciones en línea
- Bajas
- Reinscripción
- Solicitud de examen extraordinario
- Preinscripción CEDA, CELE y Deportes

#### SERVICIOS ACADÉMICOS

- Demanda Potencial
- Tutorías de Licenciatura
- Servicio Social
- Prácticas Profesionales
   Set psicol
- Seguimiento de Egresado
- Bibliotecas
- Trámites y Servicios

#### **EVALUACIONES**

- Evaluación docente
- Evaluación de curso de inducción
- lest psicoemocional

#### POSGRADO

- Normatividad
- Tutorías de posgrado
- Evaluación Docente
- Trámites y servicios
- Movilidad estudiantil

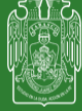

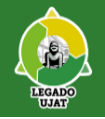

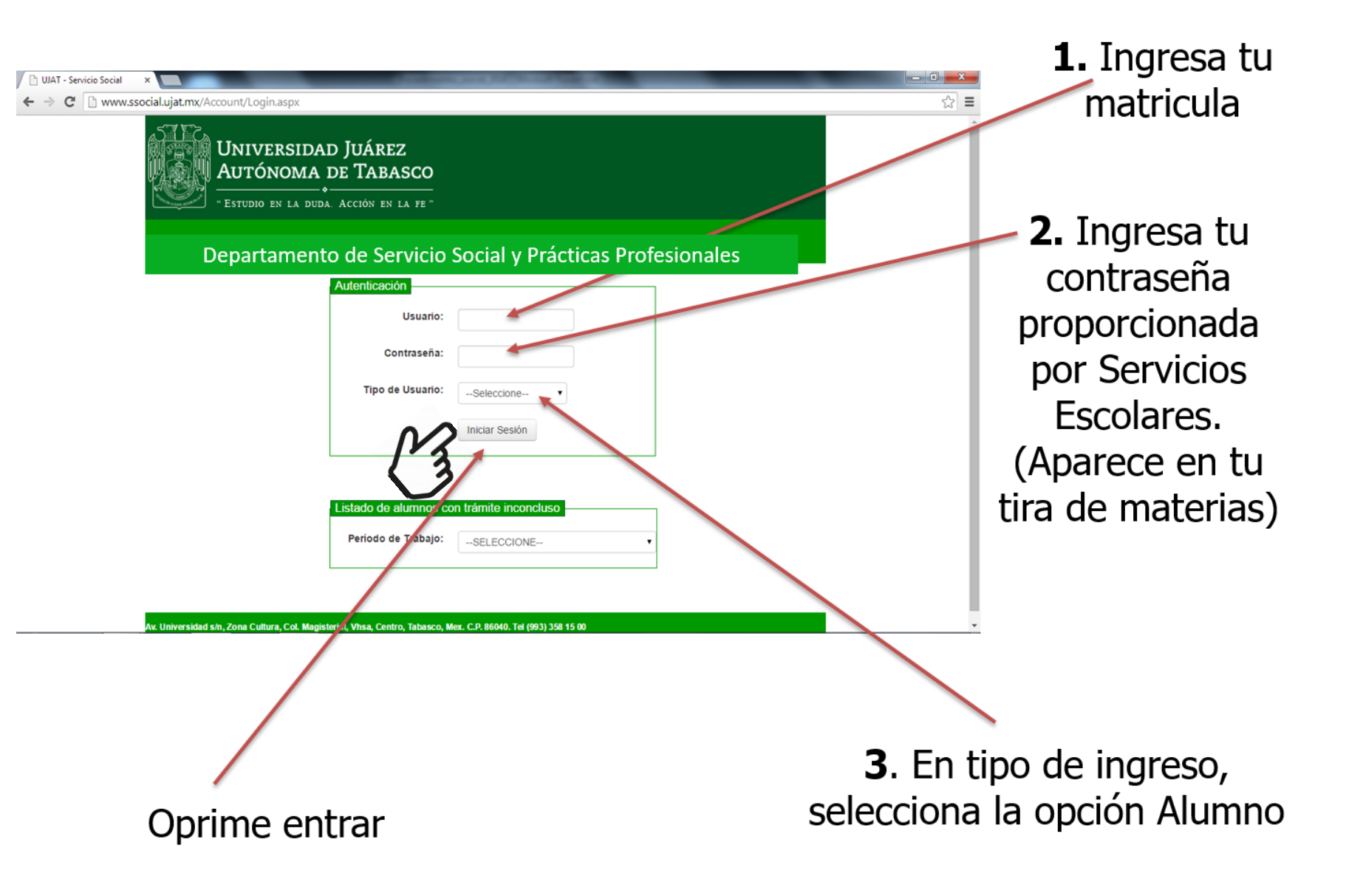

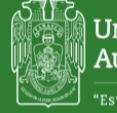

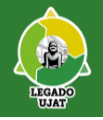

#### En la pantalla de bienvenida al Servicio Social, Verifica tus datos: Nombre, Matrícula, División y Carrera

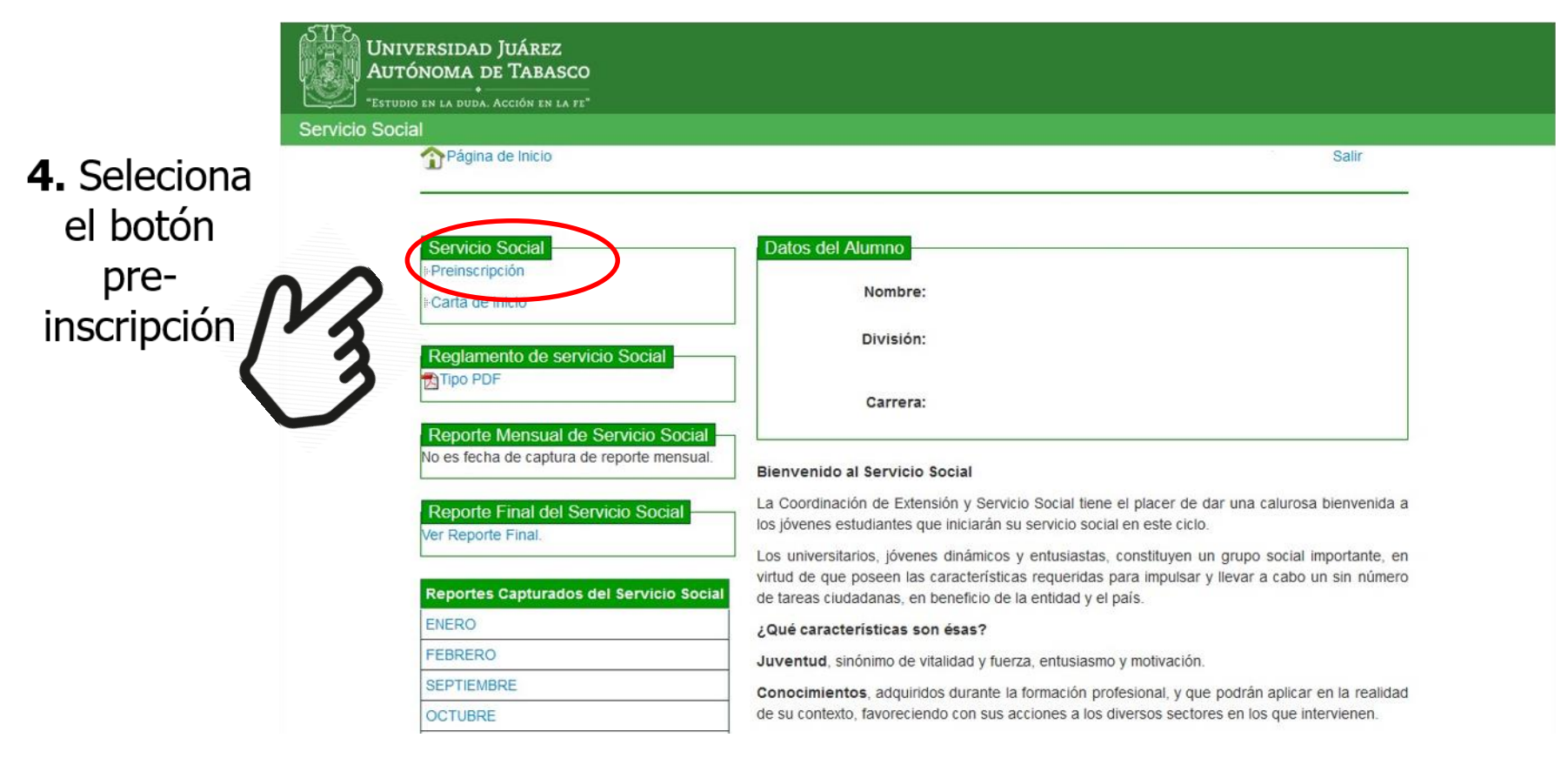

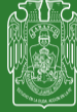

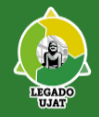

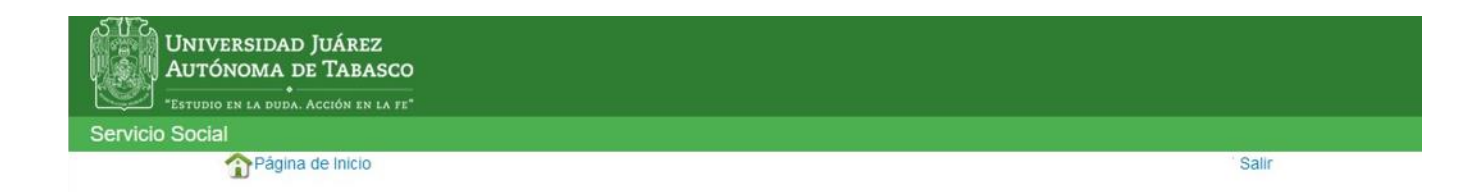

#### 5. Lee detalladamente las instrucciones

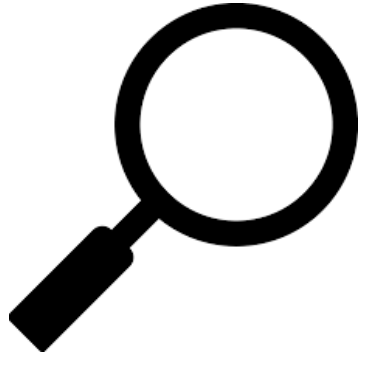

#### Programas

Nota: La seleccion del programa es unica y no existe modificación alguna, por lo que es necesario que elija correctamente.

| Programa / Dependencia / Domicilio                                                                                                    | Prestadores |
|----------------------------------------------------------------------------------------------------|-------------|
| AS PUBLICIDAD XTREMA / SERGIO VÁZQUEZ NORIEGA                                                                                               | 4           |
| Programa: HACIENDO PUBLICIDAD QUE TRASCIENDE                                                                                                |             |
| Dirección: VICENTE GUERRERO NO 10 JOSEFA ORTIZ DE DOMINGUEZ                                                                                 |             |
| Días: LUNES A SÁBADO                                                                                                    |             |
| Horario: FLEXIBLE                                                                                                    |             |
| Requisito: ENTREVISTA PREVIA NECESARIA PARA LA SELECCIÓN, INFORMÁTICA                                                                       |             |
| OÁUREO ENRIQUE GONZÁLEZ VILLASEÑOR Y/O ESPACIOS AMBIENTALES A.C. / ÁUREO ENRIQUE GONZÁLEZ VILLASEÑOR                                        | 3           |
| Programa: PROMOCIÓN DE CULTURA AMBIENTAL EN EL ESTADO DE TABASCO (9933963983)                                                               |             |
| Dirección: CARRETERA VILLAHERMOSA-CÁRDENAS ENTRONQUE A BOSQUES DE SALOYA R/A EMILIANO ZAPATA                                                |             |
| Días: SÁBADO Y DOMINGO                                                                                                    |             |
| Horario: MATUTINO                                                                                                    |             |
| Requisito: ENTREVISTA PREVIA NECESARIA PARA LA SELECCIÓN                                                                                    |             |
| OAZCONA CARVAJAL Y ASOCIADOS S.C. / MANRIQUE HERRERA ALAMILLA                                                                               | 1           |
| Programa: OPORTUNIDAD DE APRENDIZAJE, ORIENTACIÓN Y CAPACITACIÓN PARA JÓVENES ESTUDIANTES CON METAS Y<br>DESEOS DE CRECIMIENTO PROFESIONAL. |             |

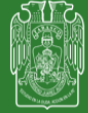

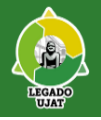

### 6. Lee y revisa los requisitos

En caso de entrevista previa, acudir primero a la entrevista; si es aceptado, seleccionar posteriormente el programa.

#### 7. Selecciona el programa

### 8. Oprime continuar

| Programa: DECLARACION ANUAL 2019<br>Dirección: AV. PASEO TABASCO 1203 LINDAVISTA<br>Días: LUNES A VIEDNES |   |
|----------------------------------------------------------------------------------------------------|---|
| Dirección: AV. PASEO TABASCO 1203 LINDAVISTA                                                              |   |
| Disc: LUNES A VIEDNES                                                                                     |   |
| Dias. Lones & Viernes                                                                                     |   |
| Horario: FLEXIBLE                                                                                         |   |
| Requisito: ENTREVISTA PREVIA NECESARIA PARA LA SELECCIÓN                                                  |   |
| ⊖ SISTEMA ESTATAL PARA EL DESARROLLO INTEGRAL DE LA FAMILIA (DIF) / LIC DELICIA C.DOMINGUEZ VELAZQUEZ     | 5 |
| Programa: PROGRAMA DE SERVICIO SOCIAL                                                                     |   |
| Dirección: MANUEL ANTONIO ROMERO # 203 PENSIONES                                                          |   |
| Días: LUNES A SÁBADO                                                                                      |   |
| Horario: FLEXIBLE                                                                                         |   |
| Requisito: ENTREVISTA PREVIA NECESARIA PARA LA SELECCIÓN                                                  |   |
| ○ TRIBUNAL SUPERIOR DE JUSTICIA / PEDRO HUMBERTO HADDAD BERNAT                                            | 5 |
| Programa: TRIBUNAL SUPERIOR DE JUSTICIA                                                                   |   |
| Dirección: INDEPENDENCIA ESQ NICOLÁS BRAVO CENTRO                                                         |   |
| Días: LUNES A VIERNES                                                                                     |   |
| Horario: MATUTINO                                                                                         |   |
| Reguisito: ENTREVISTA PREVIA NECESARIA PARA LA SELECCIÓN                                                  |   |
|                                                                                                    |   |
| URISMO CREATIVO SA DE CV / ENRIQUE NARVAEZ HERNANDEZ                                                      | 5 |
| Frograma: INTEGRACIÓN DE LOS ESTUDIANTES PARA DESARROLLAR SUS CAPACIDADES EN TURISMO CREATIVO. SA DE CV   |   |
| EN LAS DIFERENTES ÁREAS DE ACUERDO A SUS NECESIDADES PROFESIONALES                                        |   |
| Dirección: AV PROLONGACION FRANCISCO JAVIER MINA CASA BLANCA                                              |   |
| Dias: LUNES A VIERNES                                                                                     |   |
|                                                                                                    |   |
| Requisito: ENTREVISTA PREVIA NECESARIA PARA LA SELECCIÓN INFORMÁTICA                                      |   |
|                                                                                                    |   |
| Continuar                                                                                                 |   |
| Continuear                                                                                                |   |
|                                                                                                    |   |
|                                                                                                    |   |
|                                                                                                    |   |
|                                                                                                    |   |
|                                                                                                    |   |
|                                                                                                    |   |
|                                                                                                    |   |
|                                                                                                    |   |

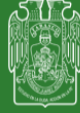

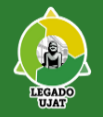

Cuando la Unidad Receptora indica como requisito *Entrevista previa para la selección,* obligatoriamiento el alumno debera acudir primero a la entrevista, debes contactarlos previamente.

• Si eres aceptado, entonces, podrás seleccionar el programa.

### NOTA

 Seleccionar el programa antes de la entrevista no es recomendable, porque en caso de no ser aceptado o no convenir al alumno dicho programa, sólo podrá solicitar baja del mismo en fechas posteriores a la preinscripción

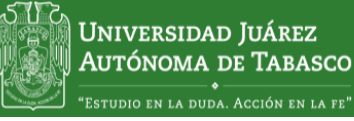

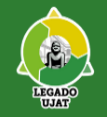

9. Deberas hacer llegar Departamento de Servicio Social y Práctica Profesional al concluir la inscripción mediante el modulo: Reportes Fimados.

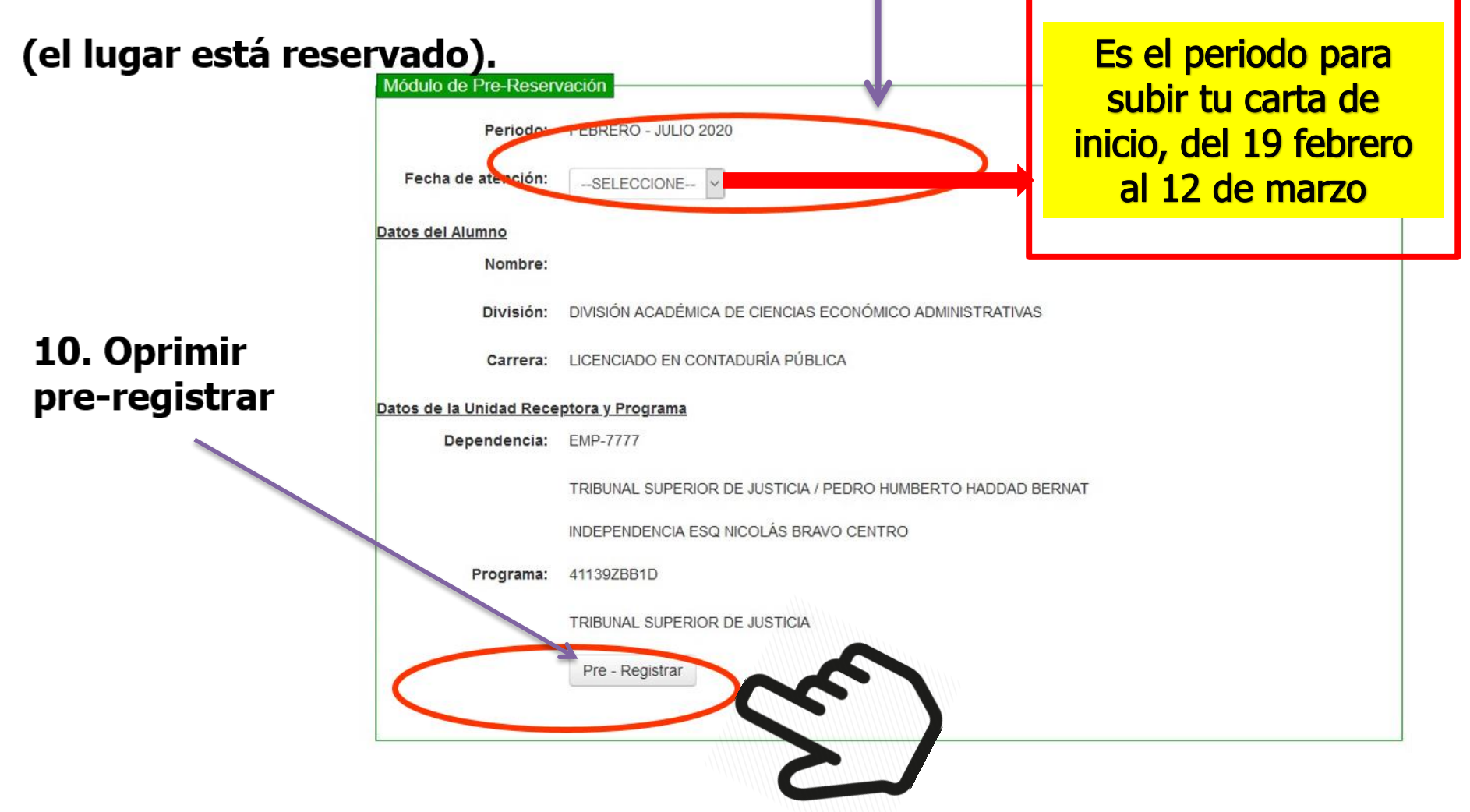

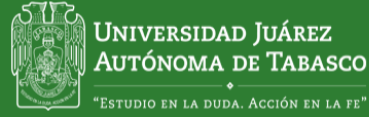

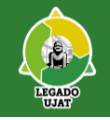

### Aparece en pantalla la Carta de Inicio

12

 Verifica los datos: matrícula, nombre y programa.

11

 Imprime el documento y coloca la foto (tamaño infantil de frente).  Coloca tu **firma** y recaba la firma y el sello de la unidad receptora así como, firma y sello de tu división académica.

• Una vez cargada la carta de inicio al sistema y se apruebe, entonces, conserva el original y entrega una copia a la unidad receptora.

13

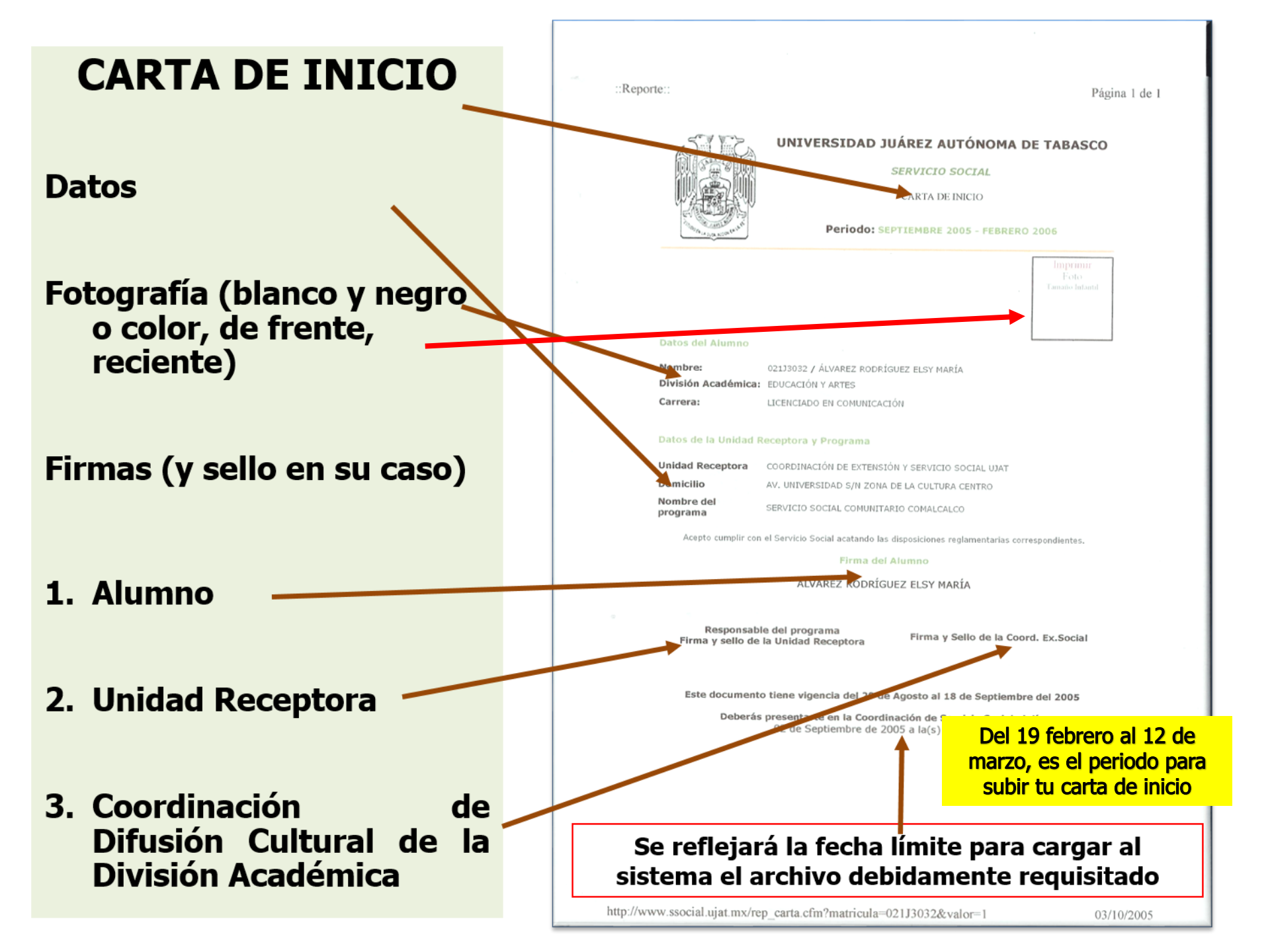

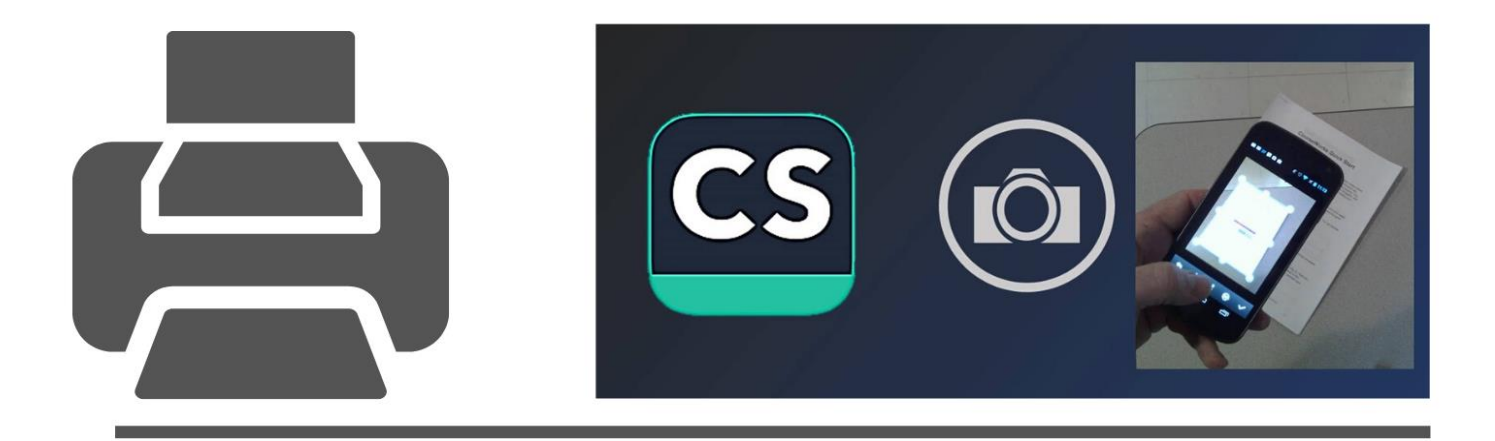

### INSCRIPCIÓN

#### ESCANEA Y CARGA TU CARTA DE INICIO EN EL SISTEMA

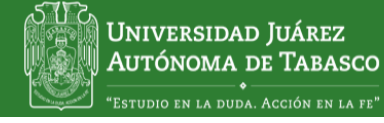

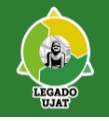

#### PARA CARGAR TU CARTA DE INICIO, SIGUE LOS PASOS:

1. En el Módulo selecciona la opción Carta de Inicio solamente.

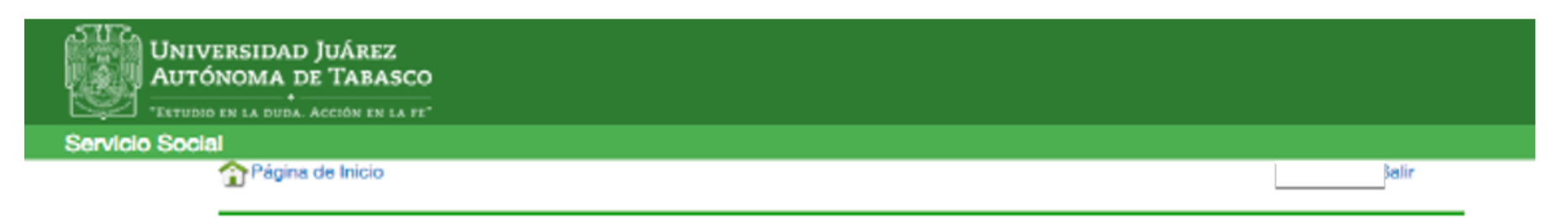

#### **Reportes Firmados**

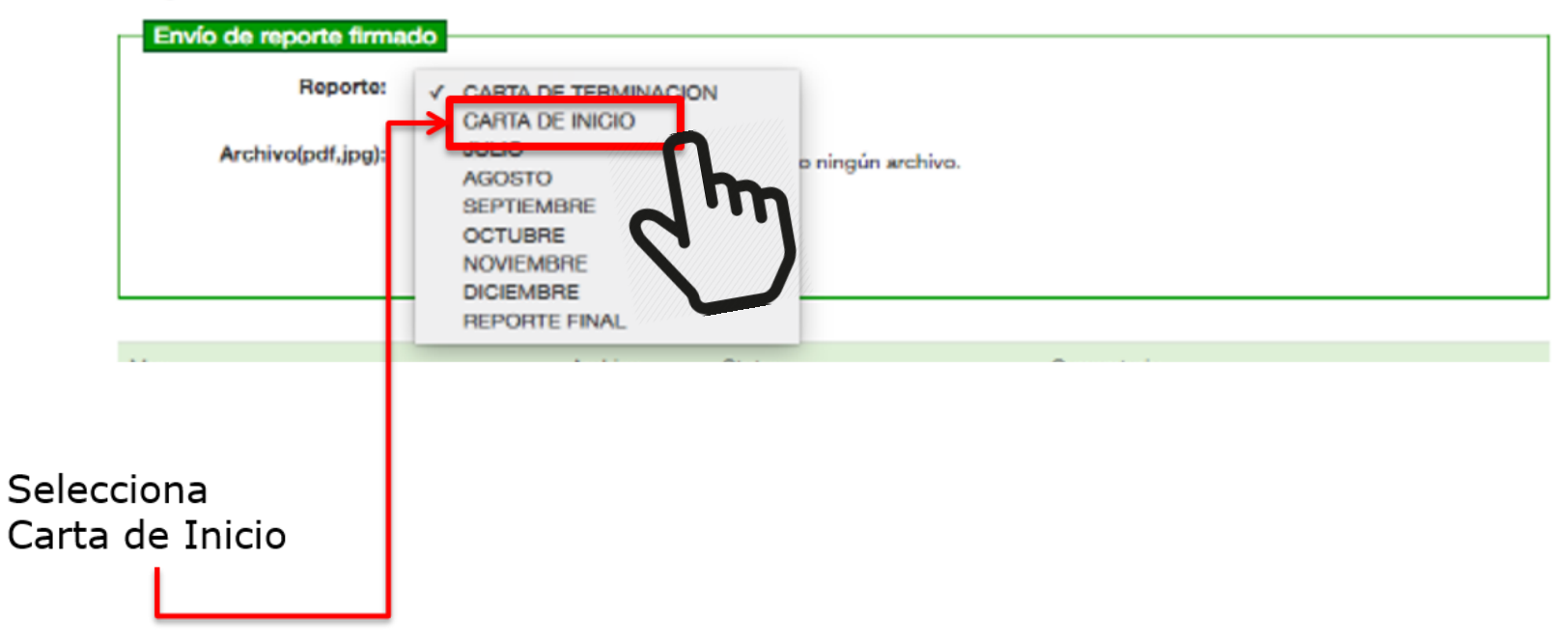

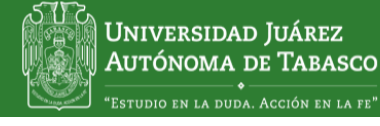

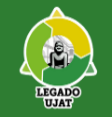

Al dar click en el Módulo, se desplegará la pantalla que se muestra a continuación, con las siguientes características

**1. Opciones para la carga de documentos**: Selecciona para este ٠ proceso "carta de inicio"

|                                            | Servicio Socia | ERSIDAD JUÁREZ<br>DNOMA DE TABASCO<br>De la duda. Acción en la fe <sup>-</sup> |                                                                                                    |                         |                          | kalir |
|--------------------------------------------|----------------|--------------------------------------------------------------------------------|----------------------------------------------------------------------------------------------------|-------------------------|--------------------------|-------|
| 1. Opciones de<br>cargas de<br>documentos. | } {            | Reportes Firmado<br>Envío de reporte firmado<br>Reporte:<br>Archivo(pdf,jpg):  | CARTA DE INICIO<br>CARTA DE INICIO<br>AGOSTO<br>SEPTIEMBRE<br>OCTUBRE<br>NOVIEMBRE<br>DICIEMBRE<br>REPORTE FINAL | DN<br>p ningún archivo. |                          |       |
|                                            |                | Mes                                                                            | Archivo                                                                                                    | Status                  | Comentario               |       |
|                                            |                | GARTA DE TERMINACION                                                           |                                                                                                    | Archivo no enviado      |                          |       |
|                                            |                | GARTA DE INICIO                                                                |                                                                                                    | Archivo no enviado      |                          |       |
|                                            |                | JULIO                                                                          |                                                                                                    | Archivo no enviado      | DEVUELTO POR X O Y RAZON |       |
|                                            |                | AGOSTO                                                                         |                                                                                                    | Archivo no enviado      |                          |       |
|                                            |                | SEPTIEMBRE                                                                     |                                                                                                    | Archivo no enviado      |                          |       |

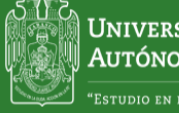

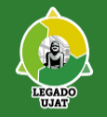

2. Utiliza la opción "examinar" para buscar en tu computadora el archivo a cargar en plataforma

| UNIVERSIDAD JUÁREZ<br>AUTÓNOMA DE TABASCO |       |
|-------------------------------------------|-------|
| Servicio Social                           |       |
| Página de Inicio                          | Balir |

#### **Reportes Firmados**

| KAMINA EL EQUIPO Y    |
|-----------------------|
| ARGA EL DOCUMENTO     |
| E TU CARTA DE INICIO. |
| 1                     |
|                       |
|                       |
|                       |

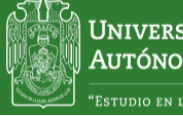

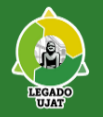

3. Selecciona la opción "enviar" para remitir el documento a revisión.

| UNIVERSIDAD JUÁREZ<br>AUTÓNOMA DE TABASCO<br>"Estreced en la duía. Acción en la fe" |                                                                                  |                    |
|-------------------------------------------------------------------------------------|----------------------------------------------------------------------------------|--------------------|
| Servicio Social                                                                     |                                                                                  |                    |
| Página de Inicio                                                                    |                                                                                  | Balir              |
| Reportes Firmat<br>Envío de reporte firma<br>Reporte:<br>Archivo(pdf,jpg):          | CARCental de Vinicio ON   Examinar No se ha seleccionado ringún archivo.  Envier | Da click en enviar |

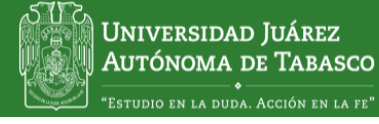

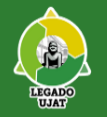

#### 4. Verifica si el archivo se refleja como "Archivo Enviado"

| Mos                  | Archivo          | Status             | Gomentario |
|----------------------|------------------|--------------------|------------|
| CARTA DE TERMINACION |                  | Archivo no enviado |            |
|                      | C_Inicio.pdf     | Archivo enviado    |            |
| JULIO                |                  | Archivo no enviado |            |
| AGOSTO               | Debes verificar  | que se refleje     |            |
| SEPTIEMBRE           | estatus de "Arch | hivo Enviado"      |            |
| OCTUBRE              |                  | Archivo no enviado |            |

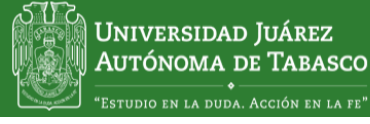

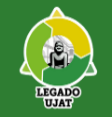

Verifica la carga de tu carta de inicio: Al dar click en el Módulo, se desplegará la pantalla que se muestra a continuación, con las siguientes características:

• Pantalla donde que refleja la carga del documento.

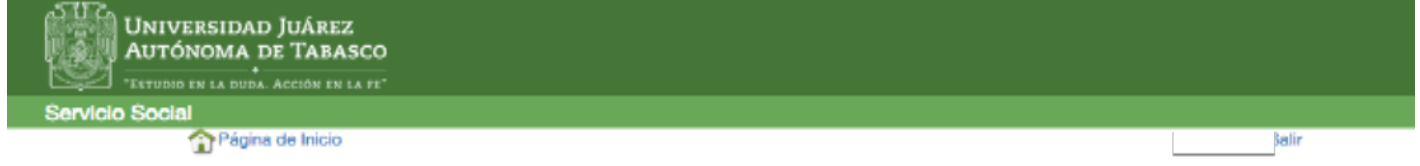

#### **Reportes Firmados**

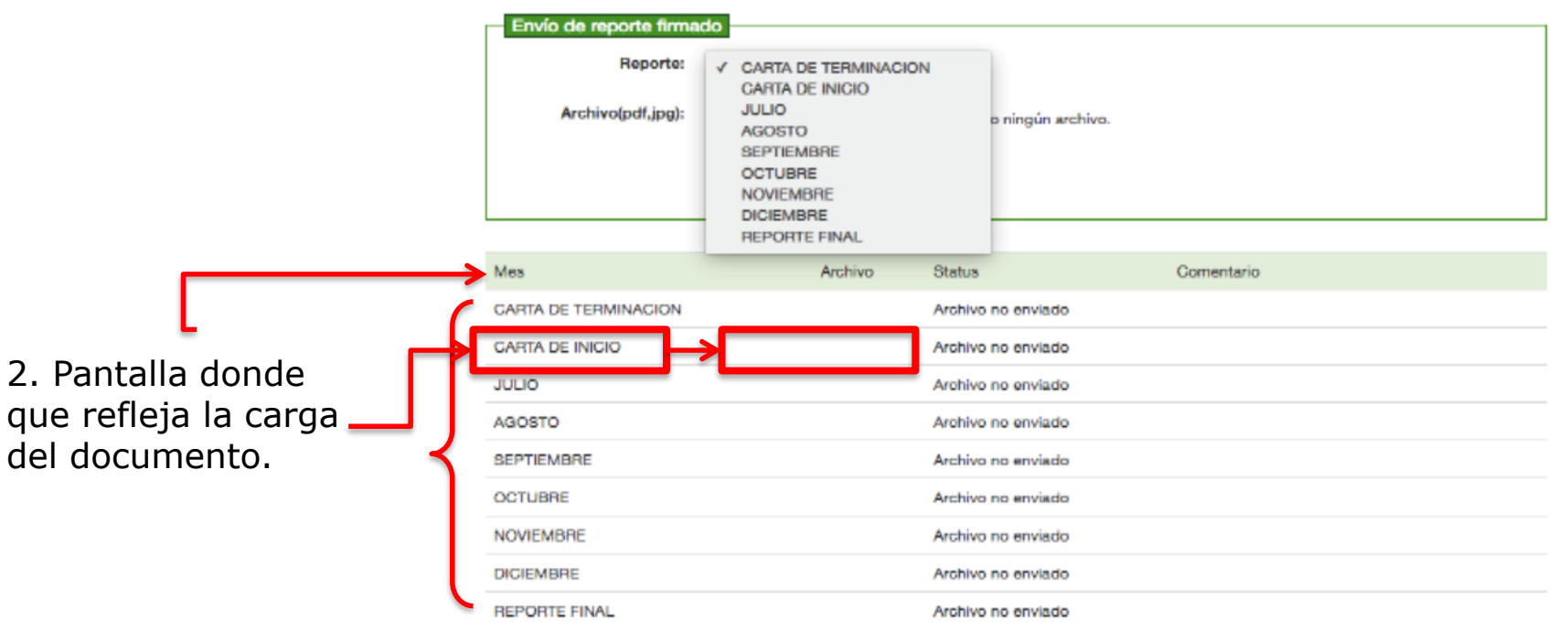

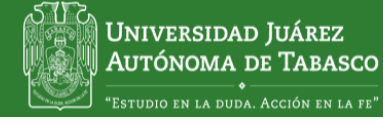

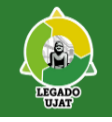

Al dar click en el Módulo, se desplegará la pantalla que se muestra a continuación, con las siguientes características:

#### • Estatus del documento.

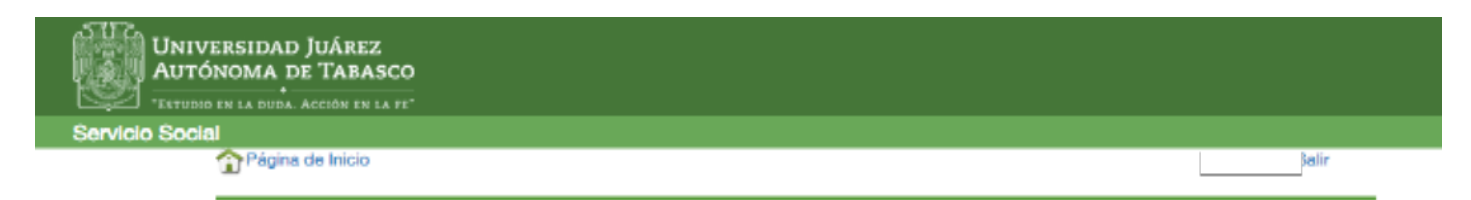

3. Pantalla donde se mostrará el estatus del documento cargado: rchivo(pdf,jpg):

- 1. Archivo No Enviado
- 2. Archivo Enviado
- 3. Archivo Observado

4. Aprobado

| iue se                  | 3         | le reporte firma             | do                                                               |                                                                                               |         |               |      |            |  | 1 |
|-------------------------|-----------|------------------------------|------------------------------------------------------------------|-----------------------------------------------------------------------------------------------|---------|---------------|------|------------|--|---|
| itus d<br>gado<br>viado | lel<br>:  | Reporte:<br>rchivo(pdf,jpg): | ✓ CAR<br>CAR<br>JULI<br>AGO<br>SEP<br>OCT<br>NOV<br>DICII<br>REP | TA DE TERMINA<br>TA DE INICIO<br>O<br>STO<br>TIEMBRE<br>UBRE<br>IEMBRE<br>EMBRE<br>ONTE FINAL | CION    | o ningún arch | iva. |            |  |   |
|                         |           |                              |                                                                  | Archivo                                                                                       | Status  |               |      | Comentario |  |   |
| vado                    |           | TERMINACION                  |                                                                  | (                                                                                             | Archive | no enviado    |      |            |  |   |
|                         |           | INICIO                       |                                                                  |                                                                                               | Archivo | no enviado    |      |            |  |   |
|                         | JULIO     |                              |                                                                  |                                                                                               | Archivo | no enviado    |      |            |  |   |
|                         | AGOSTO    |                              |                                                                  |                                                                                               | Archivo | no enviado    |      |            |  |   |
|                         | SEPTIEM   | BRE                          |                                                                  | →≺                                                                                            | Archivo | no enviado    |      |            |  |   |
|                         | OCTUBRE   | E                            |                                                                  |                                                                                               | Archivo | no enviado    |      |            |  |   |
|                         | NOVIEMB   | NOVIEMBRE                    |                                                                  |                                                                                               |         | no enviado    |      |            |  |   |
|                         | DIGIEMBRE |                              |                                                                  |                                                                                               | Archivo | no enviado    |      |            |  |   |
|                         | REPORTE   | FINAL                        |                                                                  |                                                                                               | Archivo | no enviado    | ノ    |            |  |   |

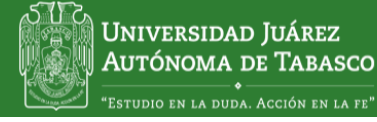

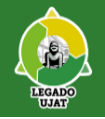

### **STATUS DEL ARCHIVO**

El apartado estatus podrá mostrarse las siguientes opciones:

- Archivo No Enviado. Estatus cuando el documento no ha sido enviado. Aunque se selección un archivo, sino se da click en enviar, permanecerá en este estatus.
- 2. Archivo Enviado. Una vez cargado y con la opción enviar utilizada.
- **3.** Archivo Observado. Una vez realizada la revisión por el área correspondiente, pueden ser no aceptado. En este estatus se mostrará en el apartado "comentario" las observaciones al documento para su atención.
- 4. Aprobado. Este estatus significa que te encuentras inscrito debidamente registrado para prestar tu servicio social.

#### **NOTA IMPORTANTE:**

Deberás estar pendiente en todo momento de los estatus del documento cargado, hasta que presente **estatus de aprobado**.

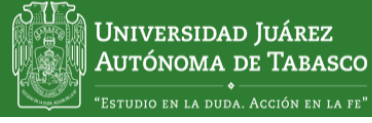

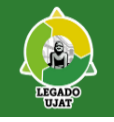

### Al dar click en el Módulo, se desplegará la pantalla que se muestra a continuación, con las siguientes características:

#### . Pantalla de Comentario

| UNIVERSIDAD JUÁREZ<br>AUTÓNOMA DE TABASCO<br>ESTUDIO EN LA DUDA. ACCIÓN EN LA FE |       |
|----------------------------------------------------------------------------------|-------|
| Servicio Social                                                                  |       |
| Página de Inicio                                                                 | Balir |

#### **Reportes Firmados**

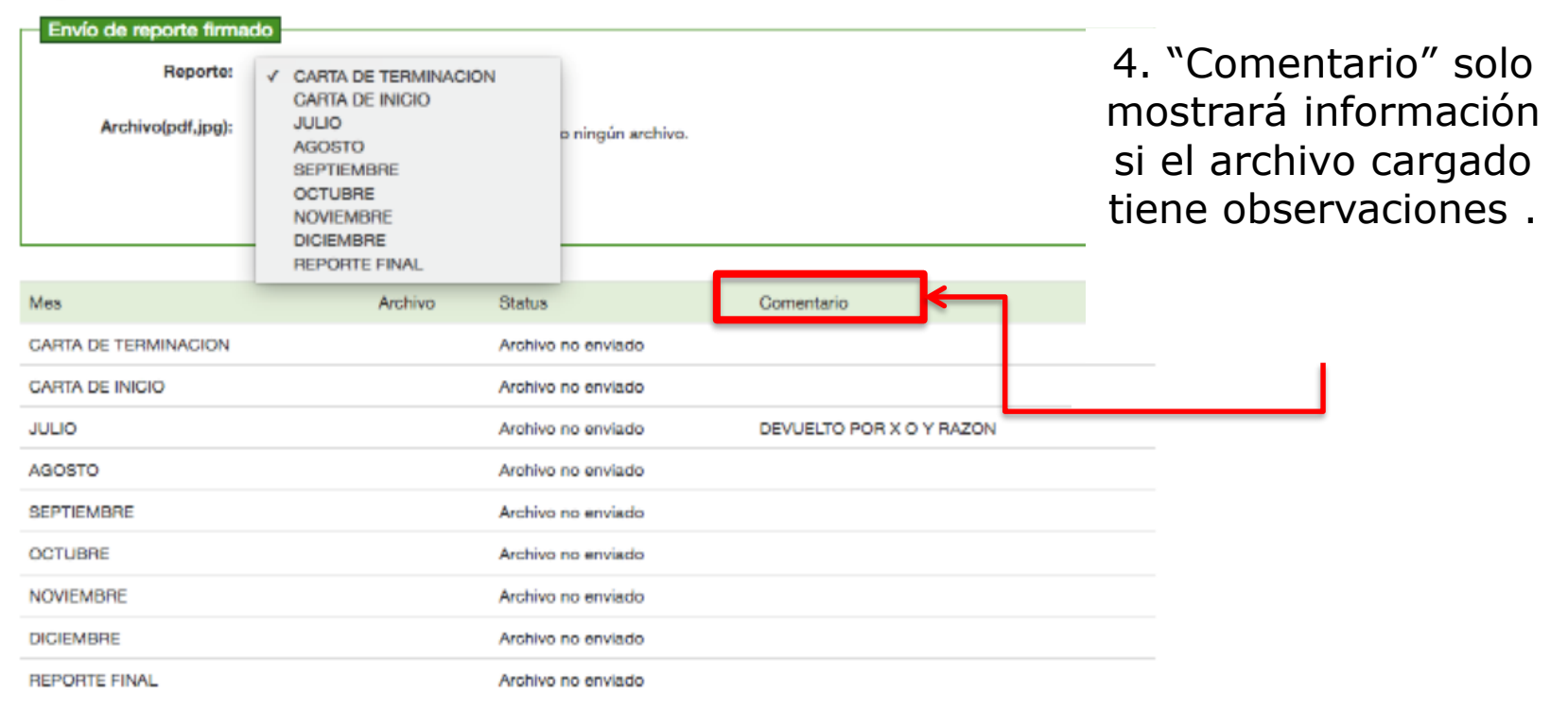

# NOTAS

Monitorea el estatus de tu archivo, hasta verificar que tenga el estatus de "**Aprobado**"

Si no se realiza este último procedimiento (carga al sistema de la carta de inicio, firmada, sellada y con fotografía) **no** quedará registrada la inscripción en el sistema.

2

Utilizarás el mismo procedimiento para la carga de tus reportes.

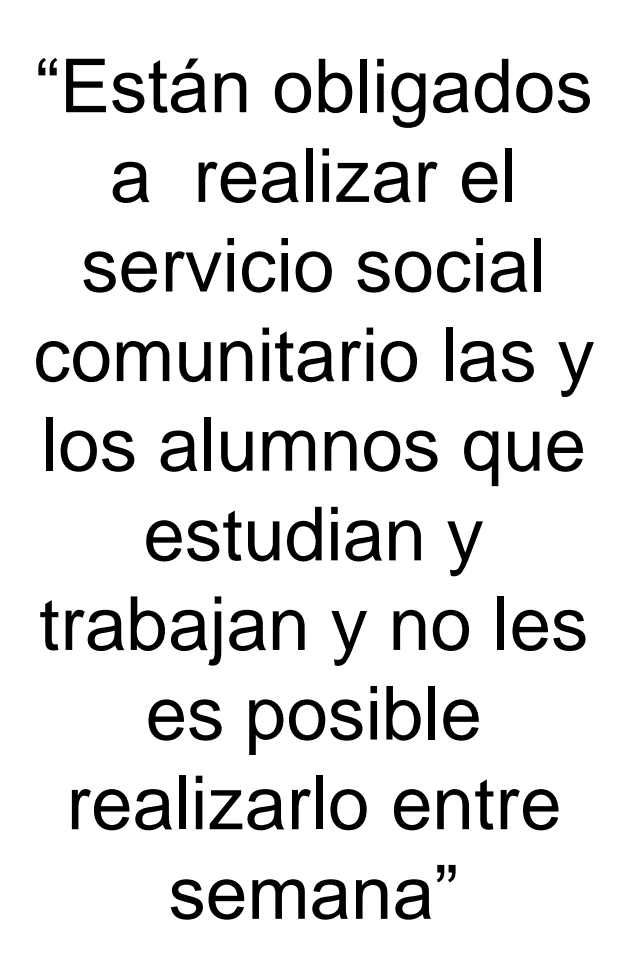

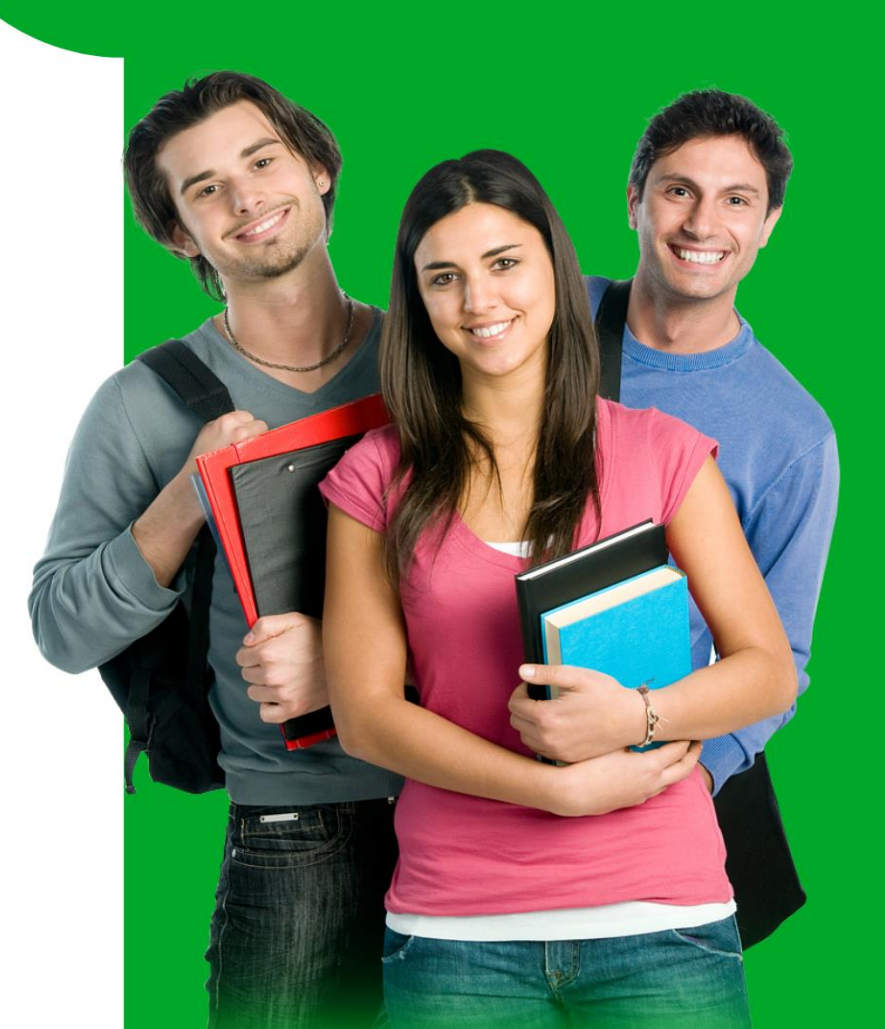

#### SERVICIO SOCIAL COMUNITARIO

Este programa promueve y fomenta el desarrollo social y humano de los habitantes de una comunidad en nuestra Entidad, a través de actividades desarrolladas por las y los estudiantes inscritos a este programa mediante las siguientes acciones:

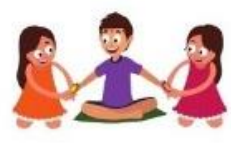

APOYO EDUCATIVO (NIÑOS, JÓVENES Y ADULTOS).

CONSERVACIÓN Y CUIDADO DEL MEDIO AMBIENTE.

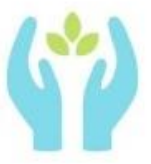

FOMENTAR LA ACTITUD EMPRENDEDORA (AYUDAR A LAS PERSONAS A GENERAR IDEAS QUE LES PERMITAN OBTENER INGRESOS).

#### REQUISITOS

CONTACTAR A LA RESPONSABLE DEL PROGRAMA: LIC. ANGELICA RUBI OCHOA ALVAREZ

HACER TU PROCESO DE INSCRIPCIÓN EN LÍNEA.

ELABORAR UN PROYECTO EN BENEFICIO DE TU COMUNIDAD CON ALGUNAS DE LAS ACCIONES ESTABLECIDAS.

### SERVICIO SOCIAL COMUNITARIO

Se refiere a la participación de los alumnos en actividades realizadas en comunidades necesitadas de la entidad básicamente orientadas al beneficio social, mismas que brindan la oportunidad de desarrollo profesional.

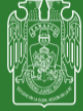

UNIVERSIDAD JUÁREZ AUTÓNOMA DE TABASCO

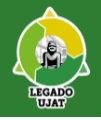

### SERVICIO SOCIAL COMUNITARIO

No es exclusivo para los alumnos que estudian y trabajan. Puede inscribirse cualquier alumno que desee participar en esta modalidad de Servicio Social.

Los alumnos inscritos inician sus actividades con la participación en el "Curso de Inducción al Servicio Social Comunitario", durante el cual planean y elaboran el proyecto comunitario que desarrollarán iTe esperamos en el Servicio Social Comunitario!

Para mayor información escríbenos al correo-e:

ssc.dpe@ujat.mx

Tel. <u>993 260 6283</u>

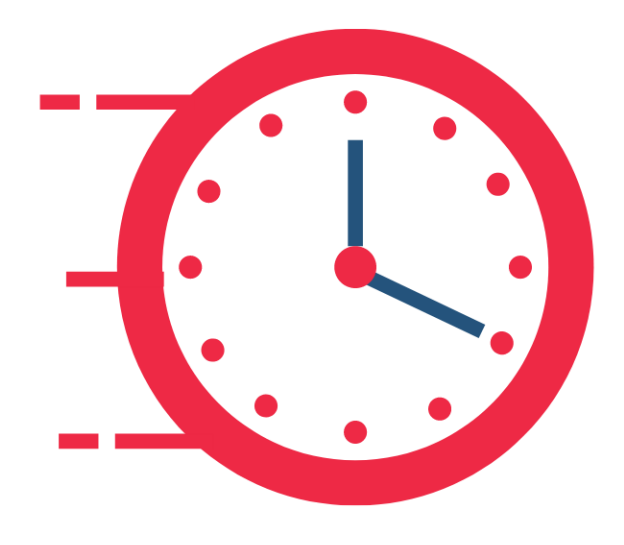

### DURANTE EL SERVICIO SOCIAL

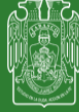

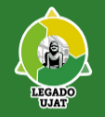

 Realizarás reportes mensuales a través del sistema los primeros cinco días hábiles de cada mes

 Para capturar tu reporte, ingresarás a la página <u>www.ujat.mx</u> en el apartado alumnos, después en la opción servicios académicos para continuar dando click en servicio social

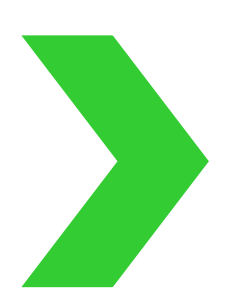

 Te aparecerá el recuadro autenticación, donde anotarás tu matrícula y contraseña, eligiendo la opción alumno para después dar click en iniciar sesión.

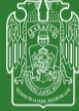

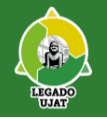

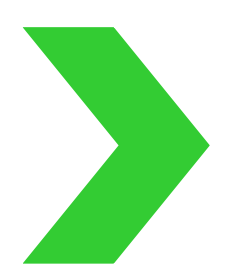

• Una vez elaborado en reporte, coloca tu firma y recaba la firma y sello de tu unidad receptora.

Después de haber recabado las firmas anteriores, entrega un reporte a la unidad receptora, y uno se quedará contigo para generar tu expediente.

- Los reportes no llevan la firma de la División Académica, ya que, validarán en el sistema tu reporte una vez que lo hayas cargado.
- Carga al sistema, en el apartado de "Reportes Firmados" el reporte mensual en formato PDF ó JPG, los últimos 5 días hábiles del mes, para ser validado por tu División Académica

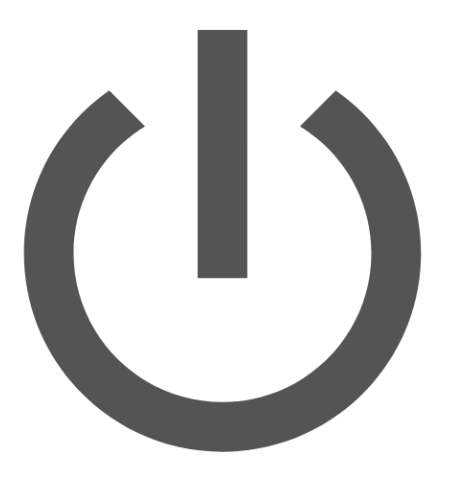

### AL TÉRMINO DEL SERVICIO SOCIAL

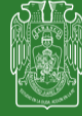

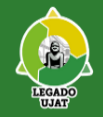

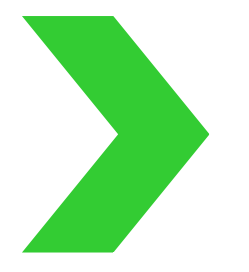

• Al terminar tu servicio social, realizarás un reporte final de actividades, que se encuentra en el mismo apartado donde realizaste tus reportes mensuales, recaba firmas y sellos.

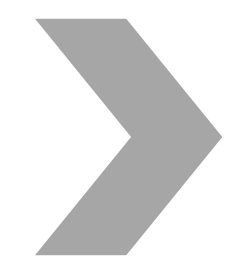

 Cargarás al sistema en el apartado "Reportes Firmados" los siguientes documentos en formato PDF ó JPG: Documentos a requisitar en el sistema al finalizar el servicio social

#### **Reporte final (firmado y sellado)**

Constancia de terminación de servicio social expedida por la unidad receptora en hoja membretada firmada y sellada.

Esta constancia deberá de tener el Vo.Bo. del responsable de servicio social y práctica profesional de tu división académica

- Para cargar tus documentos deberás realizar el mismo proceso que cuando cargaste tu carta de inicio.
- Una vez revisados y en estatus de "aprobado" todos los documentos, se te hará llegar una orden de pago en tu módulo de "Pagos" de <u>www.sel.ujat.mx</u> para que lo realices en línea.

Terminado este proceso se procederá a expedir tu carta de liberación del servicio social donde deberás esperar 15 días hábiles después del pago para recoger tu constancia impresa (previa cita )

Para la entrega de tu constancia te presentarás en la ventanilla del Departamento de Servicio Social y Práctica profesional, con tu cita impresa e identificación oficial, el tramite es personal e intransferible.

### RECOMENDACIONES

Revisar las guías de inscripción y liberación de servicio social que se encuentran en <u>www.ujat.mx/ssocial</u>

No adelantar el Servicio Social, antes de realizar el procedimiento de inscripción. El sistema sólo reconoce el período inscrito, por lo que no es posible liberar la documentación antes del mismo.

En congruencia con el semáforo epidemiológico, todas las actividades de servicio social y práctica profesional, deberán ser mediante mecanismos el línea.

Ante un cambio del semáforo epidemiológico, se les informará tanto a los prestadores de servicio social como a las unidades receptoras, del proceso a seguir y la modalidad a desarrollar.

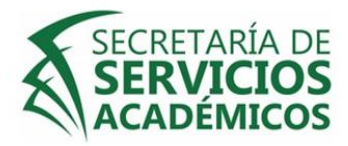

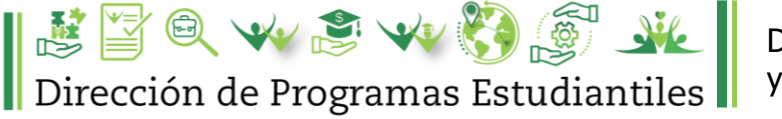

Departamento de Servicio Social y Práctica Profesional

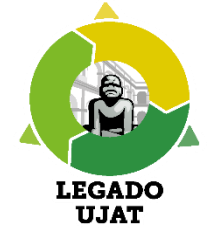

### DEPARTAMENTO DE SERVICIO SOCIAL Y PRÁCTICA PROFESIONAL

DIRECCIÓN:

Zona de la Cultura, Secretaría de Servicios Académicos planta baja segunda puerta.

Para atención en ventanilla deberás realizar tu cita en <u>www.sel.ujat.mx/citas</u>

-Departamento de servicio social y práctica profesional

Página web: www.ujat.mx/ssocial

Facebook: Departamento de Servicio social y Práctica Profesional \*Te invitamos a mantenerte informad@ en las plataformas electrónicas oficiales.

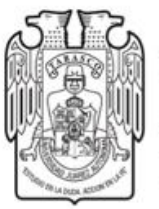

#### Universidad Juárez Autónoma de Tabasco

"Estudio en la duda. Acción en la fe"

Servicio Social

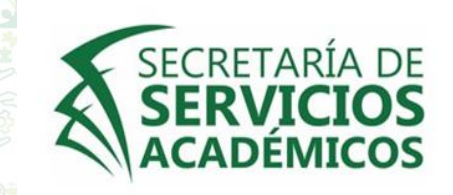

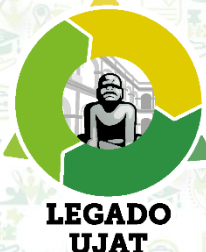

### Dirección de Programas Estudiantiles

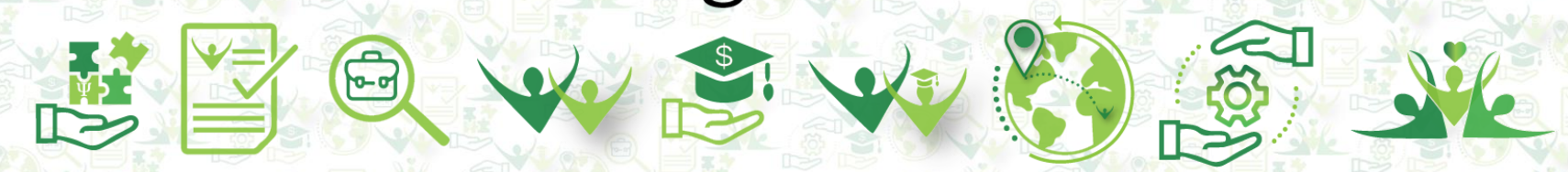

MATERIAL ELABORADO CON INFORMACIÓN DE LA DIRECCIÓN DE TECNOLOGÍAS DE LA INFORMACIÓN E INNOVACIÓN

DEPARTAMENTO DE SERVICIO SOCIAL Y PRÁCTICA PROFESIONAL

## GRACIAS

Il Prácticas Profesionales

DIFUSIÓN SSYPP/JCC